## **Steps to access Utah Public Notices for Wilson Arch Water and Sewer Special Service District meetings**

- 1. Type into a browser: www.utah.gov.pmn
- 2. Entity name: type "wilson arch water and sewer special service district"
- 3. Click Search
- 4. Click SUBMIT
- 5. Look to bottom of page.

| $\rightarrow$ C | https://www.utah.gov/pmn/ |
|-----------------|---------------------------|
|-----------------|---------------------------|

|                                                                                                    |   | Public Notice Website                                                                                                    |  |
|----------------------------------------------------------------------------------------------------|---|----------------------------------------------------------------------------------------------------|--|
| Notice Filters                                                                                            |   | Home                                                                                                    |  |
| Type of Search:                                                                                           |   | Search                                                                                                    |  |
| Entity                                                                                                    |   | Administrative Login                                                                                                    |  |
| O Public Body                                                                                             |   | Resources                                                                                                    |  |
| ntity Name:                                                                                               |   | About                                                                                                    |  |
| Wilson Arch Water and Sewer Special Service District                                                      |   | Help                                                                                                    |  |
| Keywords:                                                                                                 |   | Feedback                                                                                                    |  |
| Keywords                                                                                                  |   |                                                                                                    |  |
| Separate keywords by spaces.                                                                              |   | Definitions                                                                                                    |  |
| Start Date:                                                                                               |   | Government Type: A categorization of government entities, including state.                                                                                                    |  |
| mm/dd/yyyy                                                                                                | • | county, municipality, special districts, and schools, among others. The                                                                                                    |  |
| Beginning date to search for notices.                                                                     |   | designation of special district includes all local districts and special service<br>districts. There are many different designations, and the term special district                                                                                                    |  |
| End Date:                                                                                                 |   | is only used as a common term.     in only used as a common term.     intrity: All state agencies political subdivisions (ottes, counties, special     districts; the legistatus, judiciary, and public education or state-funded     higher education institutions.     while Boder A board, commission or committee that posts notices or holds |  |
| mm/dd/yyyy                                                                                                | • |                                                                                                    |  |
| Ending date to search for notices.                                                                        |   |                                                                                                    |  |
| Deadline Date:                                                                                            |   | meetings, according to the Open and Public Meetings Act, Utah Code 52-4-                                                                                                    |  |
| mm/dd/yyyy                                                                                                | • | 103(2)                                                                                                    |  |
| Deadline dates often include deadlines for submitting written comments or requests to speak at a meeting. |   | Open Records Portal                                                                                                    |  |
| Posted On:                                                                                                |   |                                                                                                    |  |
| mm/dd/yyyy                                                                                                |   | Canâ <sup>®</sup> t find what you <sup>â®</sup> re looking for? You can request publicly available<br>documents from most government agencies through the <u>Open Records</u>                                                                                                    |  |
| Date notice was posted on.                                                                                |   | Portal.                                                                                                    |  |

## SUBMIT RESET FORM

 $\leftarrow$ 

| Notice Title       | Event Date             | Public Body                             | Entity                                                  | Attachments                                                                                                    |
|--------------------|------------------------|-----------------------------------------|---------------------------------------------------------|----------------------------------------------------------------------------------------------------|
| Regular<br>Meeting | 2023/11/29 06:00<br>PM | Wilson Arch Special<br>Service District | Wilson Arch Water and Sewer Special<br>Service District | 007.2023 Sewer Impact Fee Public notice.pdf (Public<br>Information Handout)     Septic analysis.pdf (Public Information Handout)     6.2023Budgetresolution.pdf (Public Information Handout)     007.2023 Sewer Impact fee resolution.pdf (Public<br>Information Handout)     Tentative Fee Schedule 2024.pdf (Public Information<br>Handout)                  |
| <u>Budget</u>      | 2023/11/01 06:00       | Wilson Arch Special                     | Wilson Arch Water and Sewer Special                     | August 29.2023 minutes.pdf (Meeting Minutes)     unapprovedMinutes Nov1.2023.pdf (Meeting Minutes)     Agenda Nov1.2023.pdf (Public Information Handout)     Draft budget 2024.pdf (Public Information Handout)     DraftSewer Budget2024.pdf (Public Information Handout)                                                                                     |
| review             | PM                     | Service District                        | Service District                                        |                                                                                                    |
| <u>Regular</u>     | 2023/08/29 06:00       | Wilson Arch Special                     | Wilson Arch Water and Sewer Special                     | Recording.m4a (Audio Recording)     Minutes May.30.2023.pdf (Meeting Minutes)     August 29.2023 minutes.pdf (Meeting Minutes)     Agenda August29.2023 copy.pdf (Public Information Handout)     Utah Code-liens (1).pdf (Public Information Handout)     SSD policy and procedures.pdf (Public Information Handout)                                          |
| <u>Meeting</u>     | PM                     | Service District                        | Service District                                        |                                                                                                    |
| Regular            | 2023/05/30 07:00       | Wilson Arch Special                     | Wilson Arch Water and Sewer Special                     | May.2023Recording.m4a (Audio Recording)     Minutes 4.25,2023.pdf (Meeting Minutes)     Minutes May.30.2023 copy 2.pdf (Meeting Minutes)     Agenda May30.2023.pdf (Public Information Handout)     Water Conservation Plan Proposal(1) copy.pdf (Public Information Handout)     Wilson Arch Loan Closing Checklist (1) copy.pdf (Public Information Handout) |
| Meeting            | PM                     | Service District                        | Service District                                        |                                                                                                    |